#### PANDUAN PENGGUNAAN UB FEEDER

### A. Halaman Login

| 🛃 FEEDER Universitas Brawijaya                            | - C X  |
|-----------------------------------------------------------|--------|
| FEEDER Universitas Brawijaya Nama User : Password : Login |        |
| Status : -                                                | v 1.03 |

### B. Halaman Utama

Halaman ini merupakan halaman utama untuk memproses data pada feeder. Pilih prodi pelaporan sesuai dengan akses masing-masing petugas kemudian tekan tombol proses.

| FEEDER Unive    | rsitas Brawijaya                     |                 |
|-----------------|--------------------------------------|-----------------|
| HOME HASTER     | <b>UBFeeder</b>                      | User : 001019e1 |
| PILIH PRODI     | PELAPORAN                            |                 |
| Thn Lapor       | 2014 Ganjil                          |                 |
| Jenjang         | Sarjana S1                           |                 |
| Fakultas        | Matematika & IPA                     |                 |
| Jurusan         | Biologi 👻                            |                 |
| Prodi           | Biologi 🔹                            |                 |
|                 | Proses                               |                 |
|                 |                                      |                 |
|                 |                                      |                 |
|                 |                                      |                 |
|                 |                                      |                 |
|                 |                                      |                 |
|                 |                                      |                 |
|                 |                                      |                 |
|                 |                                      |                 |
| Status : Proses | pengambilan data dari excel selesai. | v 1.03          |

Proses selanjutnya adalah masuk ke pengolahan data. Terdapat 7 data yang diproses yaitu data mahasiswa, mahasiswa PT, mata kuliah, kelas mahasiswa, aktifitas mengajar dosen, kuliah mahasiswa, dan nilai semester mahasiswa. Proses penyimpanan data dilakukan 2 kali yaitu penyimpanan data ke webservice dan database feeder.

### 1. Mahasiswa

Bagian ini berisi biodata mahasiswa. Pada bagian ini terdapat fitur ekspor dan impor.

| FEEDER Universitas Brawijaya                                                                                                    |                                                                                |
|----------------------------------------------------------------------------------------------------|--------------------------------------------------------------------------------|
|                                                                                                    | User : 001019e1                                                                |
| DATA MASTER MAHASISWA ID_SMS: 498dff99-<br>Semester : 2014-1 Jurusan : Biologi<br>Fakultas : Matematika JPA Program Studi : Sarjana S1-Biologi | ·7e1b-432e-9e44-e79a6b3cdf7f                                                   |
| ket tabel                                                                                                    |                                                                                |
| No pros_db pros_ws id_pd nm_pd jk nisn nik tmpt_lahir tg_lahir id_agama fk_ a                                                                  | agama<br>SIAKAD<br>SIAKAD KDR<br>EXCEL<br>EXCEL Generate ID<br>DWH<br>Database |
| J and Da                                                                                                    | Pata:0                                                                         |
| Insert Update Delete                                                                                                    | Lanjut                                                                         |
| Jumlah Data => MHS : 1163 MHSPT : 1163 MATKUL : 204 KELAS : 66 AJAR : 209 KULIAH : 782 NIL                                                     | AI : 4868                                                                      |
| Status :                                                                                                    | v 1.03                                                                         |

a. Menampilkan Data

Pada saat masuk bagian ini, tidak terdapat data yang ditampilkan. Sehingga harus dilkakukan impor data terlebih dahulu. Pengunna dapat mengimpor data dari SIAKAD, SIAKAD Kediri, Excel, Excel Generate ID, DWH, dan database feeder. Sedangkan untuk ekspor data hanya berupa Excel.

| 📕 FEEDER Universitas Brawijaya                           |          |           |             |            |             |             |               | — C        | X          |
|----------------------------------------------------------|----------|-----------|-------------|------------|-------------|-------------|---------------|------------|------------|
|                                                          | UB       | Fee       | dei         | •          |             |             |               | User       | : 001019e1 |
| DATA MASTER MAHASISWA                                    |          |           |             |            | ID SN       | 1S: 498dff9 | 9-7e1b-432    | e-9e44-e79 | a6b3cdf7f  |
| Semester : 2014-1                                        | Jurus    | an :      | Biologi     |            |             |             |               |            |            |
| Fakultas : Matematika _IPA                               | Prog     | ram Studi | : Sarjana S | 61-Biologi |             |             |               |            |            |
| Data dari Database Master                                |          |           |             |            |             |             | <b>∂</b> Cari | J Impor    | Ekspor     |
| No pros_db pros_ws                                       | id_pd    | nm_pd     | jk          | nisn       | nik         | tmpt_lahir  | tgl_lahir     | id_agama   | fk_ 🔺      |
|                                                          | 826bddcc | A MUAMM   | L           | 0          |             | Jember      | 1993-05-21    | 98         | Tida       |
|                                                          | 550a7598 | A SHOBR   | L           | 0          | 1           | MALANG      | 1985-01-21    | 98         | Tida       |
|                                                          | 16810936 | A T EKO C | L           | 0          | 1           | MALANG      | 1990-02-01    | 98         | Tida       |
|                                                          | d55364bc | A TAMYIS  | L           | 0          |             | PAMEKAS     | 1985-08-11    | 98         | Tida       |
|                                                          | 8df118e2 | A.M. LARA | P           |            |             | SIDOARJO    | 1996-07-07    | 98         | Tida       |
|                                                          | 6c3427f7 | AAM AMIR  | L           | 0          |             | MALANG      | 1990-02-27    | 98         | Tida       |
|                                                          | c9a1e624 | AAN JOHA  | L           | 0          | 1           | BOJONEG     | 1983-01-20    | 98         | Tida       |
|                                                          | d6118be9 | ABBAN P   | P           | 0          |             | MALANG      | 1983-08-01    | 98         | Tida       |
|                                                          | efc2aaa9 | ABDI FIR  | L           | 0          | 1           | Bojonegoro  | 1993-05-21    | 98         | Tida       |
|                                                          | 595e723f | ABDUL K   | L           |            |             | LAMONGAN    | 1983-08-04    | 98         | Tida       |
|                                                          | 88268616 | ABY LATIF | Р           |            | 1           | PASURUAN    | 1995-11-12    | 98         | Tida       |
|                                                          | a5fe3da5 | ACHMAD    | L           | 0          | 1           | SIDOARJO    | 1984-11-20    | 98         | Tida       |
|                                                          | 4503f824 | ADELIA RI | P           | 0          | 1           | Mataram,    | 1996-08-07    | 98         | Tida 🖉     |
|                                                          | ~ ~ ~ ~  | 1011000   |             | ·          |             | (AT) 11     | ******        | ~~         |            |
|                                                          |          |           |             |            |             | Jml         | Data : 1163   |            | ,          |
| Insert Update Delete                                     |          |           |             |            |             |             |               |            | Lanjut     |
| Jumlah Data => MHS: 1163 MHSPT: 1163 MATK                | UL: 204  | KELAS: 66 | AJ          | AR : 209   | KULIAH : 78 | 32 N        | ILAI : 4868   |            |            |
| Status : Proses pengambilan data dari database feeder se | lesai.   |           |             |            |             |             |               |            | v 1.03     |

Untuk impor data dari excel, format data harus sesuai dengan format di aplikasi. Perbedaan format atau nama kolom dapat mengakibatkan kegagalan saat penyimpanan.

Untuk ekspor dari Excel Generate ID, data kolom **id\_pd** dapat diisi nim, sehingga **id\_pd** akan digenerate dari aplikasi.

b. Pencarian

Tombol cari digunakan untuk mencari data yang telah tampil di tabel. Masukkan kata pencarian di sebelah kiri tombol cari kemudian tekan enter atau tekan tombol cari.

c. Proses Insert, Update, dan Delete

Sebelum melakukan proses penyimpanan (Insert, Update, Delete), centang terlebih dahulu data yang akan diproses. Untuk mencentang semua data, klik pada bagian atas kolom.

Proses insert dan update tidak dapat dilakukan secara bersamaan. Ketika proses insert atau penambahan data baru, kolom **id\_pd** harus dikosongi karena **id\_pd** akan diperoleh jika proses insert berhasil. Sedangkan untuk proses update data, kolom **id\_pd** tidak boleh kosong.

| 📕 FEEDER Universitas Brawijaya                        |                                |             |           |            |              |                 | -          |             | ×    |
|-------------------------------------------------------|--------------------------------|-------------|-----------|------------|--------------|-----------------|------------|-------------|------|
|                                                       | UE                             | <b>SFee</b> | de        | r          |              |                 | Use        | er : 001019 | )e1  |
| DATA MASTER MAHASISWA                                 |                                |             |           |            | ID_SMS: 49   | )8dff99-7e1b-43 | 2e-9e44-e7 | 9a6b3cd     | lf7f |
| Semester : 2014-1                                     | Juru                           | isan :      | Biologi   |            |              |                 |            |             |      |
| Fakultas : Matematika _IPA                            | Pro                            | gram Studi  | : Sarjana | S1-Biologi |              |                 |            |             |      |
| Data dari Database Master                             |                                |             |           |            |              | 🖓 Cari          | (1) Impor  | 👚 Ekspo     | or   |
| No pros_db pros_ws                                    | ▲ id_pd                        | nm_pd       | jk        | nisn       | nik tmpt_la  | ahir tgl_lahir  | id_agama   | fk_ A       | 7    |
| ✓ Sukses 0=>id_pd:550a7598-e85                        | i2-43e6-a503-09e1 550a7598     | . A SHOBR   | L         | 0          | MALAI        | NG 1985-01-21   | 98         | Tida        |      |
| Sukses 0=>id_pd:826bddcc-043                          | f-4790-b2e3-02b82 826bddcc     | . A MUAMM   | L         | 0          | Jembe        | r 1993-05-21    | 98         | Tida        |      |
| · ·                                                   | ff611a11-e                     | . ARFAN T   | L         | 0          | Kab0         | Gowa 1993-02-27 | 98         | Tida        |      |
| · ·                                                   | ffd7075b-8                     | . ELLY DE   | Р         | 0          | KOTA <u></u> | MA 1986-07-10   | 98         | Tida        |      |
| □ · ·                                                 | ffed295c-5                     | . RIKA PUR  | Р         | 0          | ACEH         | SE 1982-12-22   | 98         | Tida        |      |
| · ·                                                   | ffef3ef2-05                    | . TAMILIA S | Р         | 0          | Muara        | Jawa 1994-09-23 | 98         | Tida        |      |
| □ · ·                                                 | ff462964-c                     | . LELYANA   | Р         | 0          | MALAI        | NG 1985-08-30   | 98         | Tida        |      |
| · ·                                                   | ff2613ba-b                     | . LILIK AST | P         | 0          | MALAI        | NG 1983-07-15   | 98         | Tida        |      |
| □ · ·                                                 | fee44bb7-f                     | . NANDAÿ    | Р         | 0          | BANYI        | JW 1990-09-11   | 98         | Tida        |      |
| · ·                                                   | feca75cf-e                     | . HADZAMI   | L         | 0          | MALAI        | NG 1990-02-27   | 98         | Tida        |      |
| · ·                                                   | f933bff0-7                     | INTAN NIL   | Р         | 0          | Ponoro       |                 | 98         | Tida        |      |
| · ·                                                   | fe2c967e                       | YUANÿP      | L         | 0          | KEDIR        | 1990-08-08      | 98         | Tida        |      |
| · ·                                                   | fde8d010                       | MAFRUHA     | Р         | 0          | GRES         | IK 1994-04-20   | 98         | Tida 🖉      | ,    |
| 2                                                     | ( IFOFOLO                      |             |           | · ·        | - 14 P       |                 |            | ~ `         |      |
| Jumlah data diproses : 2; Jumlah data sukses (WS) : : | 2; Jumlah data sukses (DB) : 2 |             |           |            |              | Jml Data : 1163 |            | -           |      |
| Insert Update Delete                                  |                                |             |           |            |              |                 | (          | Lanjut      |      |
| Jumlah Data => MHS: 1163 MHSPT:                       | 1163 MATKUL : 204              | KELAS: 66   | AJ        | AR:209     | KULIAH : 782 | NILAI : 4868    |            |             |      |
| Status : Proses penyimpanan selesai.                  |                                |             |           |            |              |                 |            | v 1         | .03  |

Proses penyimpanan dilakukan melalui webservice dan database feeder. Sehingga terdapat 2 notifikasi penyimpanan yang tampil di kolom pros\_db dan pros\_ws. Pros\_db menampilkan notifikasi penyimpanan di database, sedangkan pros\_ws merupakan notifikasi dari penyimpanan webservice. Apabila proses penyimpanan database berhasil, maka akan muncul pesan sukses. Sedangkan untuk proses webservice, penyimpanan berhasil jika terdapat notifikasi yang diawali dengan '0=>'. Pastikan data

berhasil diproses di database dan webservice. Informasi data penyimpanan akan tampil di bagian bawah tabel.

#### Catatan:

|        | 3               | Cari | 🕀 Impor | Ð |
|--------|-----------------|------|---------|---|
| wargan | regpd_mulai_smt | regp | id_nipd |   |
|        | 20001           | 0001 | 100001  |   |
|        | 20001           | 0001 | 100002  |   |
|        | 20001           | 0001 | 100003  |   |
|        | 20001           | 0001 | 100004  |   |
|        | 20001           | 0001 | 100005  |   |
|        | 20001           | 0001 | 100007  |   |
|        | 20001           | 0001 | 100008  |   |
|        | 20001           | 0001 | 100009  |   |
|        | 20001           | 0001 | 100010  |   |
|        | 20001           | 0001 | 100012  |   |
|        | 20001           | 0001 | 100013  |   |
|        | 20001           | 0001 | 100015  |   |
|        | 20001           | 0001 | 100016  |   |
|        | 00004           | 0000 | 400040  |   |

Di bagian kolom paling kanan, terdapat field regpd\_mulai\_smt dan regpd\_nipd. Kolom tersebut merupakan informasi dari data mahasiswa pt. kolom tersebut digunakan sebagain informasi ketika proses insert. Apabila menambahkan data mahasiswa baru, kolom tersebut harus diisi sehingga ketika proses penyimpanan, data akan tersimpan di tabel mahasiswa dan mahasiswa pt. Sedangkan untuk proses update, kolom tersebut dapat dikosongi.

2. Mahasiswa PT

Data mahasiswa PT berisi data pendidikan atau registrasi pendidikan/ prodi mahasiswa.

| FEEDER      | R Universitas | Brawijaya    |              |              |           |             |             |              |         |              |               | _          |             | ×    |
|-------------|---------------|--------------|--------------|--------------|-----------|-------------|-------------|--------------|---------|--------------|---------------|------------|-------------|------|
| HOME W      |               |              |              |              | U         | BFe         | ede         | ?r           |         |              |               | Us         | er : 001019 | 9e1  |
| DATA MA     | ASTER MAH     | ASISWA PT    |              |              |           |             |             |              |         | ID_SMS: 4980 | lff99-7e1b-4  | 32e-9e44-e | 79a6b3cc    | lf7f |
| Semester    | r : 20        | 14-1         |              |              | Ju        | irusan :    | Biolog      | gi           |         |              |               |            |             |      |
| Fakultas    | : Ma          | tematika _IP | A            |              | P         | rogram Stud | li : Sarjar | na S1-Biolog | ļi —    |              |               |            |             |      |
| Data da     | ri Database   | Master       |              |              |           |             |             |              |         |              | <b>Q</b> Cari |            | 🗇 Ekspo     | or   |
| No          | pros_db       | pros_ws      | id_reg_pd    | nipd         | id_pd     | nm_pd       | tgl_lahir   | id_sms       | fk_sms  | id_sp        | fksp          | tgl_masuk  | id_jns_c /  | 5    |
|             |               |              | 0a49309a     | 0001100001   | a69b0541  | ALFA RAA    | 1979-12-13  | 498dff99-7   | Biologi | 99a3b7af     | Universitas   | 2000-01-09 | 1           |      |
|             |               |              | 7a639838     | 0001100002   | 8cf128b2  | AMI KHOI    | 1982-02-26  | 498dff99-7   | Biologi | 99a3b7af     | Universitas   | 2000-01-09 | 1           |      |
|             |               |              | 78f66023     | 0001100003   | 40081 ad1 | ATIK LAT    | 1982-07-22  | 498dff99-7   | Biologi | 99a3b7af     | Universitas   | 2000-01-09 | 1           |      |
|             |               |              | 520bb58e     | 0001100004   | e7667bf1  | AYU SUR     | 1982-03-27  | 498dff99-7   | Biologi | 99a3b7af     | Universitas   | 2000-01-09 | 1           |      |
|             |               |              | 437bf6c6     | 0001100005   | 7836c804  | BAIQ DIN    | 1981-11-12  | 498dff99-7   | Biologi | 99a3b7af     | Universitas   | 2000-01-09 | 1           |      |
|             |               |              | bc53476a     | 0001100007   | 1d2adfe7  | DIAH RAH    | 1982-05-02  | 498dff99-7   | Biologi | 99a3b7af     | Universitas   | 2000-01-09 | 1           |      |
|             |               |              | 49ba0862     | 0001100008   | 1c725110  | DIAH RIS    | 1981-12-27  | 498dff99-7   | Biologi | 99a3b7af     | Universitas   | 2000-01-09 | 1           |      |
|             |               |              | 4e64d0ae     | 0001100009   | 2f13ca48  | DIANA KA    | 1982-04-24  | 498dff99-7   | Biologi | 99a3b7af     | Universitas   | 2000-01-09 | 1           |      |
|             |               |              | e4c92bb1     | 0001100010   | 10d94aeb  | DINA AULIA  | 1981-12-04  | 498dff99-7   | Biologi | 99a3b7af     | Universitas   | 2000-01-09 | 1           |      |
|             |               |              | 2d9bef7b     | 0001100012   | e07a8b7d  | DIYAH EK    | 1981-10-21  | 498dff99-7   | Biologi | 99a3b7af     | Universitas   | 2000-01-09 | 1           |      |
|             |               |              | 34a97a74     | 0001100013   | 5d5d2ea3  | DWI INDA    | 1981-10-13  | 498dff99-7   | Biologi | 99a3b7af     | Universitas   | 2000-01-09 | 1           |      |
|             |               |              | f233b86f-6   | 0001100015   | 9ae67f15  | ELLY PRA    | 1982-05-28  | 498dff99-7   | Biologi | 99a3b7af     | Universitas   | 2000-01-09 | 1           |      |
|             |               |              | a387d433     | 0001100016   | 8fb174c3  | ELLYANA     | 1981-08-10  | 498dff99-7   | Biologi | 99a3b7af     | Universitas   | 2000-01-09 | 1           | /    |
| <           |               |              | *** ~~~      | ~~~~~        |           |             |             | 100 000 7    | · ·     | ~~~~         |               |            | >           |      |
|             |               |              |              |              |           |             |             |              |         | J            | ml Data : 116 | 3          |             |      |
| Insert      | Updat         | e Delet      | e            |              |           |             |             |              |         |              |               | Kembali    | Lanjut      |      |
| Jumlah D    | Data => MH    | S: 1163      | MHSPT: 116   | 53 MA        | FKUL: 204 | KELAS :     | 66          | AJAR : 209   | KULI    | AH : 782     | NILAI : 486   | 3          |             |      |
| Status : Pr | roses penga   | ambilan dat  | a dari datab | ase feeder : | selesai.  |             |             |              |         |              |               |            | <b>v</b> 1  | 1.03 |

Cara menggunakan bagian ini sama dengan bagian mahasiswa. Perbedaan hanya di bagian impor dari Excel Generate ID. Pada saat impor dari Excel Generate ID, kolom ID (**id\_reg\_pd**, **id\_pd**, **id\_sms**, **id\_sp**) dapat dikosongi. Id akan degenerate dari aplikasi. Ketika proses insert data, kolom **id\_reg\_**pd harus dikosongi karena **id\_reg\_pd** akan diperoleh jika proses insert berhasil. Sedangkan untuk proses update data, kolom **id\_reg\_pd** tidak boleh kosong.

3. Mata Kuliah

| 📕 FEEDER Universitas Brawijaya                                            |                           | – 🗆 ×               |
|---------------------------------------------------------------------------|---------------------------|---------------------|
|                                                                           |                           | User : 001019e1     |
| DATA MASTER MATA KULIAH                                                   | ID_SMS: 498dff99-7e1b-432 | e-9e44-e79a6b3cdf7f |
| Semester : 2014-1 Jurusan : Biologi                                       |                           |                     |
| Fakultas : Matematika _IPA Program Studi : Sarjana S1-Biologi             |                           |                     |
| Data dari Database Master                                                 | 🖓 Cari                    | 🛨 Impor 🗇 Ekspor    |
| No pros_db pros_ws id_mk id_sms id_jeni_didik_kode_mk nm_mk jns_mk kel    | L_mk sks_mk sks_tm sk     | ks_prak sks_pra 🔺   |
| 997474ee 498dff99-7 30 MAB4151 BIOLOGI K H H                              | 2 2 0                     | 0                   |
| □ 79006878 498dff99-7 30 MAB4171 BIOLOGI H A                              | 3 3 1                     | 0                   |
| □ 186a696c 498dff99-7 30 MAB4207 BIOTEKN C B                              | 2 2 0                     | 0                   |
| □ 2e3c5b98· 498dff99·7 30 MAB4244 STRUKTU H H                             | 3 3 1                     | 0                   |
| □ 1f980943 498dif99-7 30 MAB4249 PSIKOLO H H                              | 2 2 0                     | 0                   |
| □ 22f412e2 498dif99-7 30 MAB4276 KONSERV H H                              | 6 6 0                     | 0                   |
| □ 925e7d8e 498dff99-7 30 MAB4139 IMUNDLOGI H H                            | 3 3 0                     | 0                   |
| □ a1d2bd1· 498df99·7 30 MAB4237 EK0T0KS C B                               | 3 2 1                     | 0                   |
| □ 88355086 498dif99-7 30 UBU4004 BAHASA1 H F                              | 3 3 0                     | 0                   |
| □ 1e896332 4988tH99-7 30 MA84114 FISIDLOGI B A                            | 4 3 1                     | 0                   |
| Uad8861 4988dH99-7 30 MA84135 EKULUGI C B                                 | 3 2 1                     | U                   |
| Ub/3d2l/ 49888999.7 30 MAB42/4 TEKNIK P H H                               | 3 3 1                     | U                   |
| 4980f1997                                                                 |                           | U ¥                 |
| <                                                                         |                           | >                   |
|                                                                           | Jml Data : 204            |                     |
| Insert Update Delete                                                      | (                         | Kembali Lanjut      |
| Jumlah Data => MHS : 1163 MHSPT : 1163 MATKUL : 204 KELAS : 66 AJAR : 209 | KULIAH : 782 NILAI : 4868 |                     |
| Status : Proses pengambilan data dari database feeder selesai.            |                           | v 1.03              |

Cara menggunakan bagian ini sama dengan bagian sebelumnya. Perbedaan hanya di bagian impor dari Excel Generate ID. Pada saat impor dari Excel Generate ID, kolom ID (**id\_mk**, **id\_sms**) dapat dikosongi. Id akan degenerate dari aplikasi.

Ketika proses insert data, kolom **id\_mk** harus dikosongi karena **id\_mk** akan diperoleh jika proses insert berhasil. Sedangkan untuk proses update data, kolom **id\_mk** tidak boleh kosong.

4. Kelas Kuliah

| 💕 FEEDER Universitas Brawijaya                                                                                                    | - 🗆 ×                                        |
|----------------------------------------------------------------------------------------------------|----------------------------------------------|
|                                                                                                    | User : 001019e1                              |
| DATA KELAS KULIAH                                                                                                    | ID_SMS: 498dff99-7e1b-432e-9e44-e79a6b3cdf7f |
| Semester : 2014-1 Jurusan : Biologi                                                                                                    |                                              |
| Fakultas : Matematika IPA Program Studi : Sariana S                                                                                                    | 1-Biologi                                    |
|                                                                                                    | · · · · · · · · · · · · · · · · · · ·        |
| Data dari Database Master                                                                                                    | 🖓 Cari 💷 Impor 🗇 Ekspor                      |
| No pros_db pros_ws id_kls id_sms fkid_sms id_smt fkid_smt id,                                                                                                    | mk kode_mk fk_id_mk nm_kls sks_mk sks_tm 🔺   |
| 0a6e8275 498dff99-7 Biologi 20141 2014 Ganjil c9                                                                                                    | 074f47 UNG4007 PENDIDIK 01 2 2               |
| □ 1689f048 498dff99-7 Biologi 20141 2014 Ganjil ae                                                                                                    | 7c464e MAK4102 PRAKTIK 02 1 1                |
| 177a85ee 498dff99-7 Biologi 20141 2014 Ganjil e8                                                                                                    | dc3b13 MAB4160 BIOLOGI S 02 3 3              |
| □ 1e56779b 498dff99-7 Biologi 20141 2014 Ganjil 8fa                                                                                                    | de613 MAM4190 MATEMAT 02 3 3                 |
| □ 2180f4d5 498dff99-7 Biologi 20141 2014 Ganjil e9                                                                                                    | 765e1b MAB4100 BIOLOGI 01 3 3                |
| 22d83204 498dff99-7 Biologi 20141 2014 Ganjil 79                                                                                                    | 0439d8 UBU4002 KULIAH K 01 3 3               |
| 235a4fb6 498dff99-7 Biologi 20141 2014 Ganjil 67                                                                                                    | 35b924 MAB4101 MPHPLI 01 2 2                 |
| 26129315 498dff99-7 Biologi 20141 2014 Ganjil a8                                                                                                    | 3203f4 MAB4154 MIKROBIO 01 2 2               |
| □ 26434e81 498dff99-7 Biologi 20141 2014 Ganjil f8r                                                                                                    | 99ebc MAB4162 BIOLOGI 01 2 2                 |
| 26d10c84 498dff99-7 Biologi 20141 2014 Ganjil 31                                                                                                    | edfb2e TPH4211 TEKNOLO 01 3 3                |
| 2d25e2b0 498dff99-7 Biologi 20141 2014 Ganjil eb                                                                                                    | 70cc54 MAB4121 MIKROTE 02 2 2                |
| 33fb8a7c-f 498dff99-7 Biologi 20141 2014 Ganjil Ob                                                                                                    | 3d5e52 HKA4003 HUKUM LI 01 2 2               |
| General School School S | 9671df HKE4016 HUKUM P 01 2 2 🗸              |
|                                                                                                    |                                              |
| , —                                                                                                    | Jml Data : 66                                |
| Insert Update Delete                                                                                                    | Kembali         Lanjut                       |
| Jumlah Data => MHS: 1163 MHSPT: 1163 MATKUL: 204 KELAS: 66 AJA                                                                                                    | R : 209 KULIAH : 782 NILAI : 4868            |
| Status : Proses pengambilan data dari database feeder selesai.                                                                                                    | v 1.03                                       |

Cara menggunakan bagian ini sama dengan bagian sebelumnya. Perbedaan hanya di bagian impor dari Excel Generate ID. Pada saat impor dari Excel Generate ID, kolom ID (**id\_kls**, **id\_mk**, **id\_sms**) dapat dikosongi. Id akan degenerate dari aplikasi.

Ketika proses insert data, kolom **id\_kls** harus dikosongi karena **id\_kls** akan diperoleh jika proses insert berhasil. Sedangkan untuk proses update data, kolom **id\_kls** tidak boleh kosong.

| <b>A</b>  |            |                       |           |        |                |             |             |              |          |             |              |              |              |
|-----------|------------|-----------------------|-----------|--------|----------------|-------------|-------------|--------------|----------|-------------|--------------|--------------|--------------|
| HOME Y    | STER CAR   | KELUAR                |           |        | U              | Bre         | ede         | 2r           |          |             |              | Us           | ser : 001019 |
|           | R DOSEN    |                       |           |        |                |             |             |              |          | ID_SMS: 498 | dff99-7e1b   | -432e-9e44-e | 79a6b3cd     |
| emester   | : 20       | 14-1                  |           |        | Ju             | rusan :     | Biolog      | gi           |          |             |              |              |              |
| akultas   | : Ma       | itematika _IF         | A         |        | Pr             | rogram Stud | li : Sarjai | na S1-Biolog | i        |             |              |              |              |
| Data da   | ri Databas | e Master              |           |        |                |             |             |              |          |             | \C \C        | ari 🕕 Impor  | 🗇 Ekspo      |
| No        | pros_db    | pros_ws               | id_ajar   | id_smt | id_sms         | id_reg_ptk  | nip         | fk_id_reg    | id_subst | id_kls      | fk_id_kls    | kode_mk      | nm_mk 🔺      |
|           |            |                       | a20bfe8e  | 20141  | 498dff99-7     | 6fb5fc46-e  | 19630818    | ESTRI LA     |          | 7111f342    | 02           | MAB4101      | MPHPLI       |
|           |            |                       | 3cd99c90+ | 20141  | 498dff99-7     | 3b1aba57    | 19680626    | MUHAIMI      |          | 2180f4d5    | 01           | MAB4100      | BIOLOG       |
|           |            |                       | b999e182  | 20141  | 498dff99-7     | 3b1aba57    | 19680626    | MUHAIMI      |          | b999bc2a    | 02           | MAB4100      | BIOLOG       |
|           |            |                       | cfbb6406  | 20141  | 498dff99-7     | 943f966f-5  | 19630223    | SUHARJO      |          | b999bc2a    | 02           | MAB4100      | BIOLOG       |
|           |            |                       | c71475d6  | 20141  | 498dff99-7     | 943f966f-5  | 19630223    | SUHARJO      |          | 2180f4d5    | 01           | MAB4100      | BIOLOG       |
|           |            |                       | 4772190b  | 20141  | 498dff99-7     | 3b1aba57    | 19680626    | MUHAIMI      |          | b5de81e8    | 01           | MAB4133      | KULTUF       |
|           |            |                       | 1630e985  | 20141  | 498dff99-7     | 3b1aba57    | 19680626    | MUHAIMI      |          | b688623a    | 02           | MAB4137      | ANATO        |
|           |            |                       | 8b9b1725  | 20141  | 498dff99-7     | 3b1aba57    | 19680626    | MUHAIMI      |          | fc63fa17-1  | 01           | MAB4137      | ANATO        |
|           |            |                       | 9b74fa4e  | 20141  | 498dff99-7     | c5084691    | 19610304    | MOCHAM       |          | fc63fa17-1  | 01           | MAB4137      | ANATO        |
|           |            |                       | 5e461654  | 20141  | 498dff99-7     | c5084691    | 19610304    | MOCHAM       |          | b688623a    | 02           | MAB4137      | ANATO        |
|           |            |                       | 11717d9d  | 20141  | 498dff99-7     | c5084691    | 19610304    | MOCHAM       |          | b5de81e8    | 01           | MAB4133      | KULTUF       |
|           |            |                       | a67dc63f  | 20141  | 498dff99-7     | c5084691    | 19610304    | MOCHAM       |          | e93210f0    | 02           | MAB4138      | EMBRIC       |
|           |            |                       | e0dc2185  | 20141  | 498dff99-7     | c5084691    | 19610304    | MOCHAM       |          | c1e49b42    | 01           | MAB4138      | EMBRIC .     |
| <         |            |                       | 00.107004 | 201111 | 100 1000 7     | F004004     | 10010001    |              |          | 7444040     | ~~           | 1110400      |              |
|           |            |                       |           |        |                |             |             |              |          |             |              |              |              |
|           |            |                       |           |        |                |             |             |              |          |             | Jml Data : 2 | 09           |              |
| Insert    | Updat      | te Dele               | te        |        |                |             |             |              |          |             |              | Kembali      | Lanjut       |
| Jumlah D  | ata => MH  | S: 1163               | MHSPT: 11 | 53     | MATKUL: 204    | KELAS :     | 66          | AJAR : 209   | KUL      | IAH : 782   | NILAI : 4    | 368          |              |
| atus : Dr |            | and the second second |           |        | day and shared |             |             |              |          |             |              |              |              |

## 5. Aktifitas Mengajar Dosen

Cara menggunakan bagian ini sama dengan bagian sebelumnya. Perbedaan hanya di bagian impor dari Excel Generate ID. Pada saat impor dari Excel Generate ID, kolom ID (**id\_ajar**, **id\_kls**, **id\_sms**) dapat dikosongi. Id akan degenerate dari aplikasi.

Ketika proses insert data, kolom **id\_ajar** harus dikosongi karena **id\_ajar** akan diperoleh jika proses insert berhasil. Sedangkan untuk proses update data, kolom **id\_ajar** tidak boleh kosong.

#### 6. Kuliah Mahasiswa

| 📕 FEEDER Universitas Brawijaya |                |              |           |            |             |            |         |             |                | -           |           | $\times$ |
|--------------------------------|----------------|--------------|-----------|------------|-------------|------------|---------|-------------|----------------|-------------|-----------|----------|
| HOME START CARI                |                |              | U         | BFe        | ede         | ?r         |         |             |                | Us          | er : 0010 | 19e1     |
| DATA KULIAH MAHASISWA          |                |              |           |            |             |            |         | ID_SMS: 49  | 98dff99-7e1b-4 | 32e-9e44-e  | 79a6b3c   | df7f     |
| Semester : 2014-1              |                |              | Ju        | rusan :    | Biolog      | i .        |         |             |                |             |           |          |
| Fakultas : Matematika _I       | PA             |              | Pr        | ogram Stud | li : Sarjan | a S1-Biolo | gi      |             |                |             |           |          |
| Data dari Database Master      |                |              |           |            |             |            |         |             | 🖓 Cari         |             | 🗇 Eksp    | oor      |
| No pros_db pros_ws             | id_smt         | id_sms       | id_reg_pd | nipd       | nm_pd       | ips        | sks_smt | ipk         | sks_total      | id_stat_mhs | soft_del  |          |
|                                | 20141          | 498dff99-7   | 7f4a14a5  | 11509010   | RUFAIDA     | 4          | 15      | 3.69        | 145            | L           | 0         |          |
|                                | 20141          | 498dff99-7   | 7f4a14a5  | 11509010   | RUFAIDA     | 4          | 15      | 3.69        | 145            | L           | 0         |          |
|                                | 20141          | 498dff99-7   | e8879868  | 13509010   | GHEAVAN     | 2.7        | 20      | 2.76        | 57             | A           | 0         |          |
|                                | 20141          | 498dff99-7   | e8879868  | 13509010   | GHEAVAN     | 2.7        | 20      | 2.76        | 57             | A           | 0         |          |
|                                | 20141          | 498dff99-7   | d0662cde  | 14509010   | LAKSMITA    | 3.97       | 17      | 3.97        | 17             | A           | 0         |          |
|                                | 20141          | 498dff99-7   | d0662cde  | 14509010   | LAKSMITA    | 3.97       | 17      | 3.97        | 17             | A           | 0         |          |
|                                | 20141          | 498dff99-7   | e5d8572a  | 12509010   | OKY A LP    | 3.15       | 22      | 3.21        | 102            | A           | 0         |          |
|                                | 20141          | 498dff99-7   | e5d8572a  | 12509010   | OKY A LP    | 3.15       | 22      | 3.21        | 102            | A           | 0         |          |
|                                | 20141          | 498dff99-7   | 95f6886e  | 11509010   | YESSY H     | 2.56       | 23      | 3.26        | 144            | A           | 0         |          |
|                                | 20141          | 498dff99-7   | 95f6886e  | 11509010   | YESSY H     | 2.56       | 23      | 3.26        | 144            | A           | 0         |          |
|                                | 20141          | 498dff99-7   | 04f4b6d6+ | 11509010   | NIBA MEL    | 3.73       | 13      | 3.64        | 138            | A           | 0         |          |
|                                | 20141          | 498dff99-7   | 04f4b6d6  | 11509010   | NIBA MEL    | 3.73       | 13      | 3.64        | 138            | A           | 0         |          |
|                                | 20141          | 498dff99-7   | dcfc9e96  | 14509010   | VIOLITA Y   | 3.41       | 17      | 3.41        | 17             | A           | 0         | ~        |
| <                              | 001.11         | 100 1/00 7   | 1 / 0 00  | 4 4500040  |             | A 11       |         | - <i>11</i> |                |             | ~ >       |          |
|                                |                |              |           |            |             |            |         |             | Jml Data : 782 |             |           |          |
| Insert Update Del              | ete            |              |           |            |             |            |         |             |                | Kembali     | Lanju     | ıt       |
| Jumlah Data => MHS: 1163       | MHSPT: 116     | 53 MAT       | FKUL: 204 | KELAS :    | 66          | AJAR : 209 | KUL     | IAH : 782   | NILAI : 4868   | 3           |           |          |
| Status : Proses pengambilan da | ata dari datab | ase feeder s | selesai.  |            |             |            |         |             |                |             | v         | 1.03     |

Cara menggunakan bagian ini sama dengan bagian sebelumnya. Perbedaan hanya di bagian impor dari Excel Generate ID. Pada saat impor dari Excel Generate ID, kolom ID (**id\_reg\_pd**, **id\_sms**) dapat dikosongi. Id akan degenerate dari aplikasi.

Pada tabel ini tidak ada kolom yang menjadi kunci utama sehingga semua kolom harus diisi ketika proses insert maupun update.

| FEEDE      | R Universitas | Brawijaya    |               |              |            |            |              |              |          |           |                | -          |             |
|------------|---------------|--------------|---------------|--------------|------------|------------|--------------|--------------|----------|-----------|----------------|------------|-------------|
| HOME       |               |              |               |              | U          | BFe        | ede          | ?r           |          |           |                | Us         | er : 001019 |
| DATA N     | ILAI MAHASI   | SWA          |               |              |            |            |              |              | 1        | D_SMS: 49 | 8dff99-7e1b-4  | 32e-9e44-e | 79a6b3cdf   |
| Semeste    | er : 20       | )14-1        |               |              | Ju         | irusan :   | Biolog       | gi           |          |           |                |            |             |
| Fakultas   | : Ma          | atematika _I | PA            |              | P          | rogram Stu | ıdi : Sarjar | na S1-Biolog | ji       |           |                |            |             |
| Data d     | ari Databas   | e Master     |               |              |            |            |              |              |          |           | $\Im$ Cari     | (1) Impor  | 1 Ekspor    |
| No         | pros_db       | pros_ws      | id_smt        | id_kls       | id_sms     | fkid_kls   | id_reg_pd    | nipd         | nm_pd    | kode_mk   | nm_mk          | asal_data  | nilai_an; 🔺 |
|            |               |              | 20141         | 4c506493     | 498dff99-7 | 01         | e3bbc535     | 12509010     | ANGGI SU | MAB4139   | IMUNOLOGI      | 9          |             |
|            |               |              | 20141         | 4c506493     | 498dff99-7 | 01         | c535e116     | 11509011     | HERMINA  | MAB4139   | IMUNOLOGI      | 9          |             |
|            |               |              | 20141         | 4c506493     | 498dff99-7 | 01         | 84af16e7     | 11509011     | ISNA ARO | MAB4139   | IMUNOLOGI      | 9          |             |
|            |               |              | 20141         | 4c506493     | 498dff99-7 | 01         | 84af16e7     | 11509011     | ISNA ARO | MAB4139   | IMUNOLOGI      | 9          |             |
|            |               |              | 20141         | 4c506493     | 498dff99-7 | 01         | 9a48b49a     | 12509010     | ARFAN T  | MAB4139   | IMUNOLOGI      | 9          |             |
|            |               |              | 20141         | 4c506493     | 498dff99-7 | 01         | 9a48b49a     | 12509010     | ARFAN T  | MAB4139   | IMUNOLOGI      | 9          |             |
|            |               |              | 20141         | 4c506493     | 498dff99-7 | 01         | e72fba71•    | 12509010     | FAKHISA  | MAB4139   | IMUNOLOGI      | 9          |             |
|            |               |              | 20141         | 4c506493     | 498dff99-7 | 01         | e72fba71     | 12509010     | FAKHISA  | MAB4139   | IMUNOLOGI      | 9          |             |
|            |               |              | 20141         | 4c506493     | 498dff99-7 | 01         | c535e116     | 11509011     | HERMINA  | MAB4139   | IMUNOLOGI      | 9          |             |
|            |               |              | 20141         | 4c506493     | 498dff99-7 | 01         | 9345eca5     | 12509010     | TYAS DIL | MAB4139   | IMUNOLOGI      | 9          |             |
|            |               |              | 20141         | 4c506493     | 498dff99-7 | 01         | 9345eca5     | 12509010     | TYAS DIL | MAB4139   | IMUNOLOGI      | 9          |             |
|            |               |              | 20141         | 4c506493     | 498dff99-7 | 01         | d34bb789     | 12509010     | PUTIH JA | MAB4139   | IMUNOLOGI      | 9          |             |
|            |               |              | 20141         | 4c506493     | 498dff99-7 | 01         | d34bb789     | 12509010     | PUTIH JA | MAB4139   | IMUNOLOGI      | 9          | ~           |
| <          |               |              | ~~ **         | 1 500 100    | 100 1/00 7 | ~          |              | 10500010     |          |           |                | ^          | >           |
| ,          |               |              |               |              |            |            |              |              |          |           |                | _          |             |
|            |               |              |               |              |            |            |              |              |          |           | Jml Data : 486 | 8          |             |
| Inser      | rt Upda       | te Del       | ete           |              |            |            |              |              |          |           | [              | Kembali    | Cetak Bukti |
| Jumlah     | Data => MH    | IS: 1163     | MHSPT: 1      | 1163 MA      | TKUL: 204  | KELAS      | : 66         | AJAR : 209   | KULIA    | H:782     | NILAI : 4868   | 3          |             |
| Status : P | roses peng    | ambilan da   | ata dari data | abase feeder | selesai.   |            |              |              |          |           |                |            | v 1.        |
|            |               |              |               |              |            |            |              |              |          |           |                |            |             |

#### 7. Nilai Semester Mahasiswa

Cara menggunakan bagian ini sama dengan bagian sebelumnya. Perbedaan hanya di bagian impor dari Excel Generate ID. Pada saat impor dari Excel Generate ID, kolom ID (**id\_kls**, **id\_sms**, **id\_reg\_pd**) dapat dikosongi. Id akan degenerate dari aplikasi.

Pada tabel ini tidak ada kolom yang menjadi kunci utama sehingga semua kolom harus diisi ketika proses insert maupun update.

Setelah semua proses diselesaikan, tekan tombol cetak bukti untuk menampilkan report data. Apabila terdapat data yang masih bermasalah (misalnya IP semester tidak sesuai), maka akan muncul notifikasi.

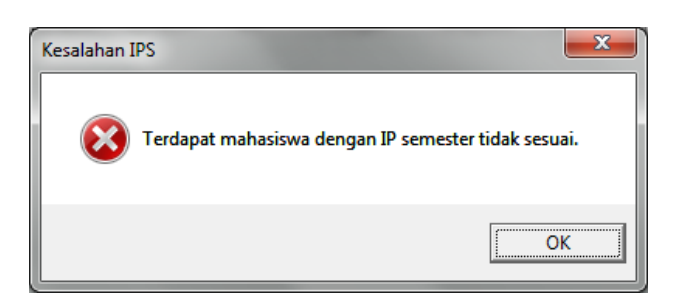

Semua data yang tidak valid akan ditampilkan dan dapat disimpan dalam format excel.

| ID_SMT | ID_REG_PD | NIPD     | NM_PD     | IPS_KULI | IPS_NILAI |          |
|--------|-----------|----------|-----------|----------|-----------|----------|
| 20141  | 4fe872c5  | 13509010 | SAMUEL    | 3.17     | 3.18      |          |
| 20141  | 00c3f391  | 14509010 | IKA RIZKY | 3.14     | 3.15      |          |
| 20141  | 00c3f391  | 14509010 | IKA RIZKY | 3.14     | 3.15      |          |
| 20141  | 028b3e9d  | 14509010 | KHAIRIN   | 3.64     | 3.65      |          |
| 20141  | 028b3e9d  | 14509010 | KHAIRIN   | 3.64     | 3.65      |          |
| 20141  | 057047ad  | 14509010 | DIKI RIZZ | 3.05     | 3.06      |          |
| 20141  | 057047ad  | 14509010 | DIKI RIZZ | 3.05     | 3.06      |          |
| 20141  | 0ae0593a  | 14509010 | DEWI KRI  | 2.52     | 2.53      |          |
| 20141  | 0ae0593a  | 14509010 | DEWI KRI  | 2.52     | 2.53      |          |
| 20141  | 0e06ad08  | 13509010 | CHALISSA  | 3.67     | 3.68      |          |
| 20141  | 0e06ad08  | 13509010 | CHALISSA  | 3.67     | 3.68      |          |
| 20141  | 0f294234  | 13509010 | ANGGI PU  | 2.87     | 2.88      |          |
| 20141  | 0f294234  | 13509010 | ANGGI PU  | 2.87     | 2.88      |          |
| 101.41 | 1000100   | 14500010 | KIL MADE  | 2.00     | 2.00      | <b>*</b> |

Apabila data sudah valid maka akan muncul informasi jumlah data.

| revew                     |               |                                   |                           |  |
|---------------------------|---------------|-----------------------------------|---------------------------|--|
| 1 🕅 H + → H ### 🖬 📽 _0000 |               |                                   |                           |  |
|                           |               |                                   |                           |  |
|                           | KEM           | ENTERIAN RISET, TEKNOLOGI DAN PER | IDIDIKAN TINGGI           |  |
|                           | (M) ON        | VERSITAS BRAWDATA MALANG          |                           |  |
|                           |               | LAPORAN MIGRASI DATA FEEDER U     | 6                         |  |
|                           | Nama User     | :001019e1 Fakultas :              | Matematika & IPA          |  |
|                           | Tahun Pelapor | an : 2014-1 Prodi II              | Prodi                     |  |
|                           | No.           | Jenis Data                        | Jml Data                  |  |
|                           | 1.            | Mahasiswa                         | 1163                      |  |
|                           | 2             | Mahasiswa PT                      | 1163                      |  |
|                           | 3.            | Mata Kuliah                       | 204                       |  |
|                           | 4             | Kelas Kuliah                      | 66                        |  |
|                           | 5.            | Akt. Ajar Dosen                   | 209                       |  |
|                           | 6.            | Akt Kuliah Mahasiswa              | 782                       |  |
|                           | 7.            | Nilai Semester Mahasiswa          | 4868                      |  |
|                           |               | Jumlah                            | 8455                      |  |
|                           | Ket           |                                   |                           |  |
|                           |               |                                   |                           |  |
|                           |               |                                   |                           |  |
|                           |               |                                   |                           |  |
|                           |               |                                   |                           |  |
|                           |               |                                   | Malang, 03 September 2015 |  |
|                           |               |                                   | TIM EPSBED/PDPT UB        |  |
|                           |               |                                   |                           |  |
|                           |               |                                   |                           |  |

C. Halaman Master

Halaman master berisi master data referensi untuk kebutuhan kelengkapan data feeder.

| 💕 FEEDER Universitas Brawijaya                                                                             |                 |
|----------------------------------------------------------------------------------------------------|-----------------|
|                                                                                                    | User : 001019e1 |
| DATA MASTER REFERENSI                                                                                      |                 |
| Jenis Master : Agama                                                                                       |                 |
| Alat Transportasi<br>Jenis Keluar/Status Aktif<br>Jenis Tinggal<br>Jenig Pendidikan<br>Kota<br>Penghasilan | (Q, Cari        |
| Simpan Excel                                                                                               |                 |
| Status : login berhasil.                                                                                   | v 1.03          |

# D. Halaman Pencarian

Halaman pencarian digunakan untuk mencari data di tabel transaksi.

| FEEDER Universitas Brawijaya                                 |                                 | -        | - C  | X C         |
|--------------------------------------------------------------|---------------------------------|----------|------|-------------|
|                                                              | l                               | UBFeeder | User | r: 001019e1 |
| PENCARIAN DATA FEEDER<br>Jenis Pencarian : Mahasi:<br>Nama : | swa 🔽                           | Cari     |      |             |
| ket tabel                                                    |                                 |          |      |             |
| Status : Proses pengambilan da                               | ta dari database feeder selesai | i.       |      | v 1.03      |

Tentukan jenis pencarian, masukkan kata pencaria, kemudian tekan enter atau tombol cari.

| JE FE               | EDER                   | Jniversitas Br        | rawijaya                          |                      |                      |           |      |     |            |            |          |                            | -     |          | ×        |
|---------------------|------------------------|-----------------------|-----------------------------------|----------------------|----------------------|-----------|------|-----|------------|------------|----------|----------------------------|-------|----------|----------|
| Номе                | e MAS                  |                       |                                   |                      |                      | U         | BFe  | ede | r          |            |          |                            |       | User : ( | 001019e1 |
| PEN<br>Jenis<br>Nam | CARIA<br>Penca<br>ia : | N DATA FEE<br>arian : | DER<br>Mahasiswa<br>rizal setya p | per                  |                      | ▼<br>Cari |      |     |            |            |          |                            |       |          |          |
| N                   | et tab<br>o            | el<br>pros_db         | pros_ws                           | id_pd                | nm_pd                | jk        | nisn | nik | tmpt_lahir | tgl_lahir  | id_agama | fkagama                    | id_kk | fk       | _kk      |
|                     | 2                      | -<br>Sukses           | -<br>0=>id_pd:1                   | 1c4/846b<br>1c47846b | RIZAL SE<br>RIZAL SE | L         | 0    |     | MALANG     | 1991-01-18 | 98<br>98 | Tidak diisi<br>Tidak diisi | 0     |          |          |
| <                   |                        |                       |                                   |                      |                      |           |      |     |            |            |          |                            |       |          | >        |
| Status              | s : logi               | in berhasil.          |                                   |                      |                      |           |      |     |            |            |          |                            |       |          | v 1.03   |

Apabila pada halaman utama pemrosesan dilakukan per prodi, pada bagian ini diperkenankan untuk merubah data sesuai pencarian. Centang data yang akan diproses kemudian tekan tombol edit.